CUBE - Start new project

# Start new project on NUCLEO-L476RG for AC6 (SW4STM32)

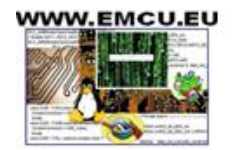

/VNET SILICA1

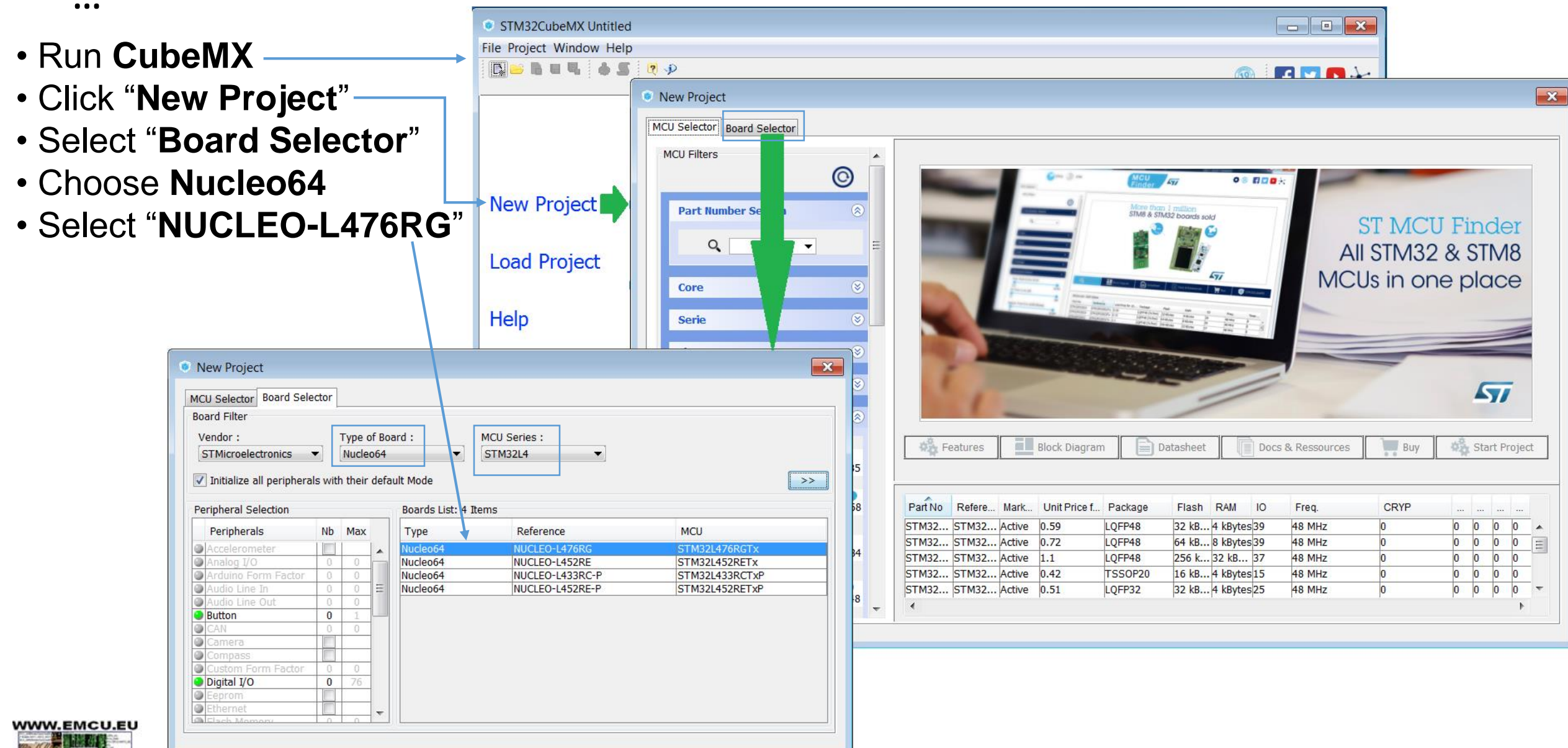

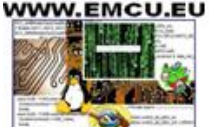

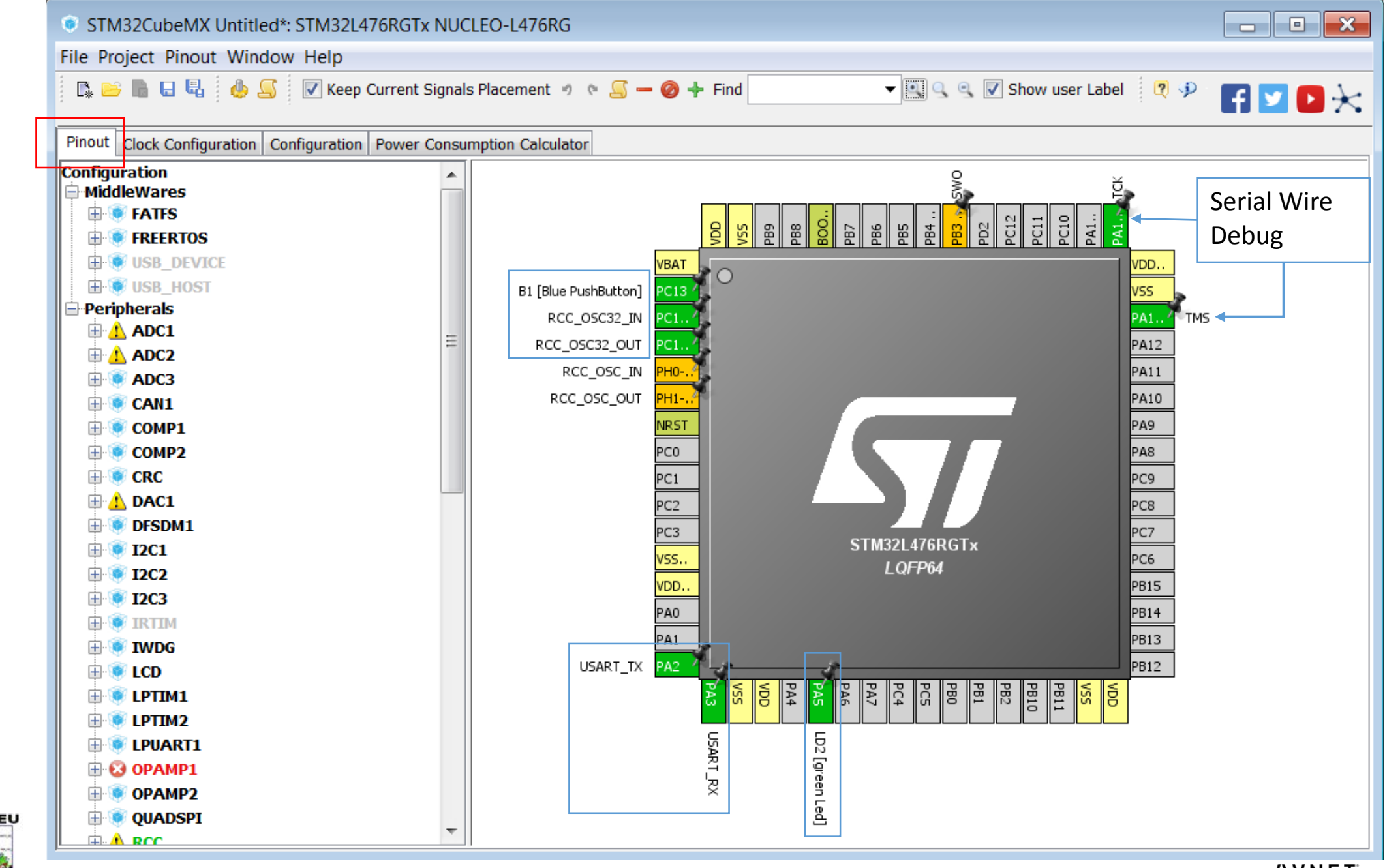

WWW.EMCU.EU

...

IVNET SILICA3

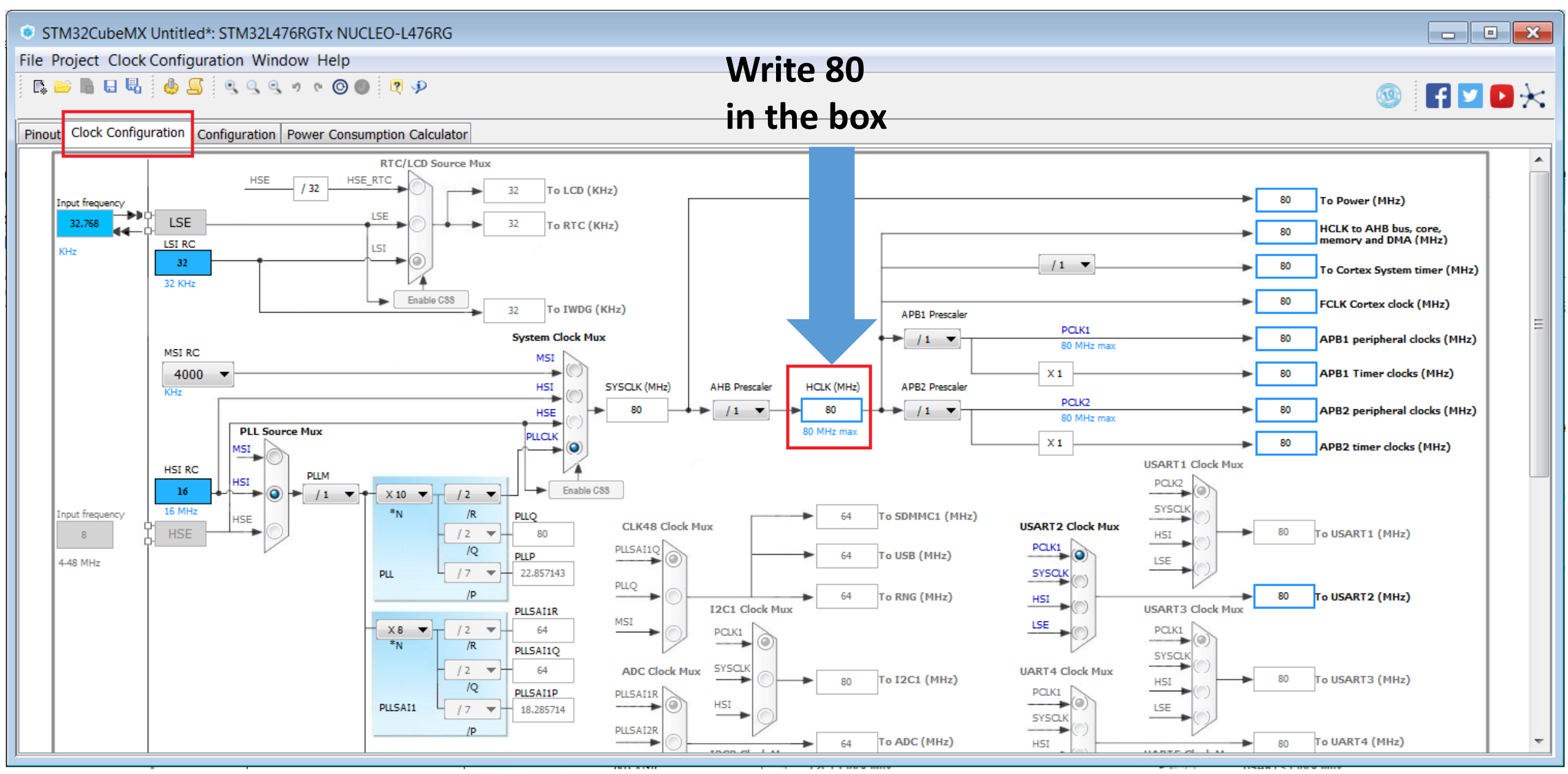

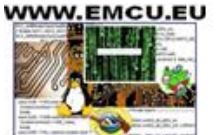

## Configure CUBE for generate REPORT and a project for a GUI

WWW.EMCU.EU

| STM32CubeMX P1.ioc: STM32L476RGTx NUCLEO-L476RG                                                 |                                                                                                    |                                                                                                    |                           |                            |
|-------------------------------------------------------------------------------------------------|----------------------------------------------------------------------------------------------------|----------------------------------------------------------------------------------------------------|---------------------------|----------------------------|
| File Project Window Help                                                                        |                                                                                                    |                                                                                                    |                           |                            |
| Image: Senerate Code     Ctrl+Shift+G       Image: Senerate Report     Ctrl+R                   |                                                                                                    |                                                                                                    | <b>(</b>                  | f 💟 🖸 🔀                    |
| Pine Settings Alt+P wer Consumption Calculator                                                  |                                                                                                    |                                                                                                    |                           |                            |
|                                                                                                 | Project Settings                                                                                                    | <b>×</b>                                                                                           |                           |                            |
| Learne                                                                                          | Project Code Generator Advanced Settings                                                                                       |                                                                                                    |                           |                            |
| Project Code Generator Advanced Settings<br>Project Settings                                    | STM32Cube Firmware Library Package<br>Copy all used libraries into the project folder<br>Copy only the necessary library files | Project Settings      Project Code Generator Advanced Settings      Driver Selector                |                           |                            |
| Project Name                                                                                    | $\bigcirc$ Add necessary library files as reference in the toolchain project co                                                | Search : Search (Crtl+F)                                                                           |                           | <b>≜</b> ↓ Ⅲ               |
| Project Location 1<br>C:\mNucleoL476RG                                                          | Generated files Generate peripheral initialization as a pair of '.c/.h' files per periph                                       | USART RCC GPIO                                                                                     | HAL<br>HAL<br>HAL         |                            |
| Toolchain Folder Location<br>C:\mNucleoL476RG\P1\                                               | Backup previously generated files when re-generating     Keep User Code when re-generating                                     |                                                                                                    | HAL<br>LL                 |                            |
| Toolchain / IDE<br>SW4STM32 <b>3</b> Senerate Under Root                                        | ✓ Delete previously generated files when not re-generated<br>HAL Settings                                                      |                                                                                                    |                           |                            |
| Linker Settings                                                                                 | Set all free pins as analog (to optimize the power consumption)                                                                | Generated Function Calls                                                                           |                           |                            |
| Minimum Heap Size 0x200                                                                         | C Enable Full Assert                                                                                                    | Rank Function Name                                                                                 | IP Instance Name          | Not Generate Function Call |
| Mcu and Firmware Package                                                                        | Template Settings<br>Select a template to generate customized code                                                             | 1         MX_GPIO_Init           2         SystemClock_Config           3         MX_USART2_UART_I | GPIO<br>RCC<br>nit USART2 |                            |
| Mcu Reference<br>STM32L476RGTx                                                                  |                                                                                                    |                                                                                                    |                           |                            |
| Firmware Package Name and Version STM32Cube FW_L4 V1.8.0                                        |                                                                                                    |                                                                                                    |                           |                            |
| Use Default Firmware Location<br>C:/Users/marinonie/STM32Cube/Repository/STM32Cube_FW_L4_V1.8.0 |                                                                                                    |                                                                                                    |                           |                            |
|                                                                                                 |                                                                                                    |                                                                                                    |                           |                            |
|                                                                                                 | Dk Cancel                                                                                                    |                                                                                                    |                           | Ok Cancel                  |

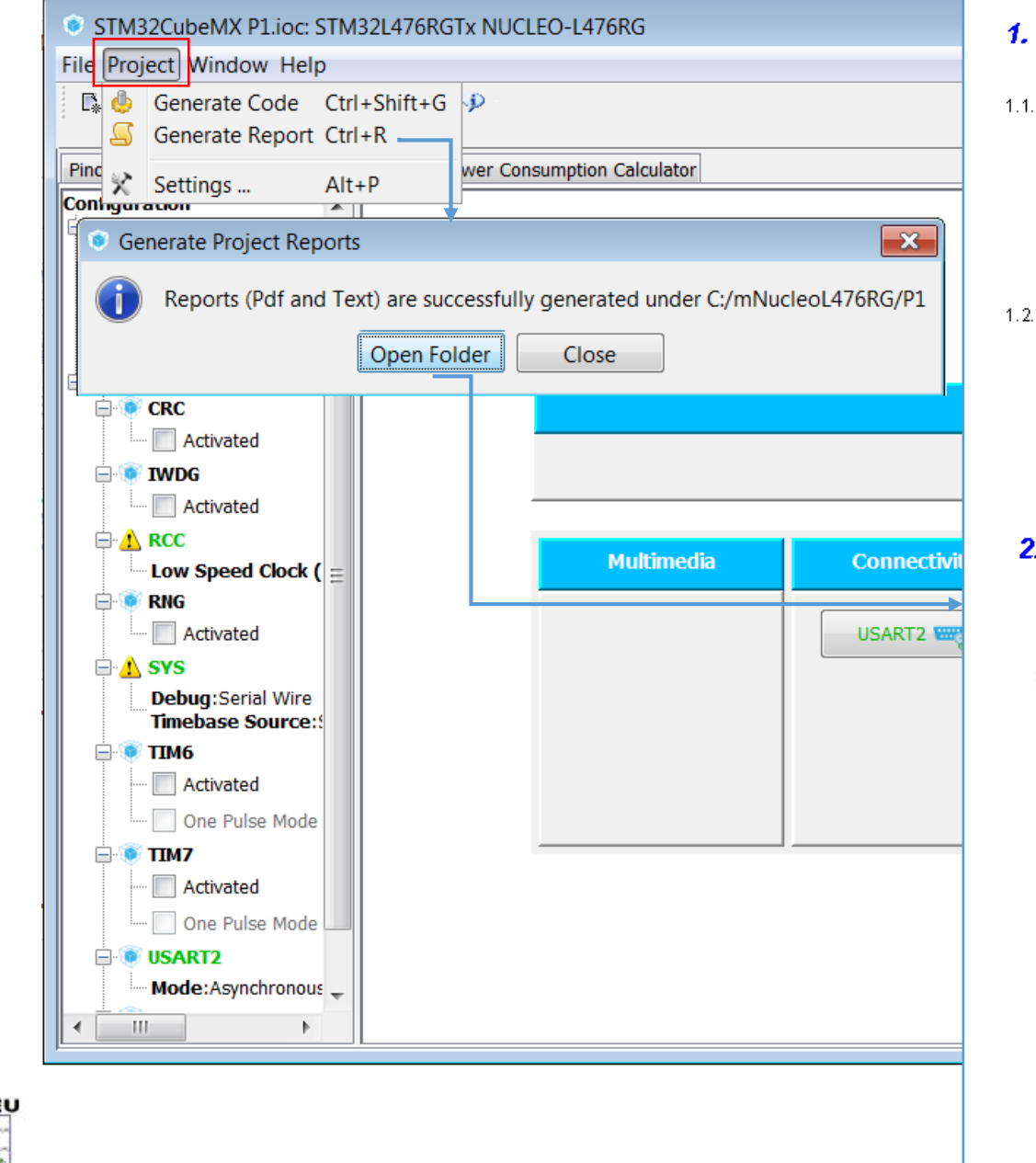

#### 1. Description

1.1. Project

| Project Name    | P1                 |
|-----------------|--------------------|
| Board Name      | NUCLEO-L476RG      |
| Generated with: | STM32CubeMX 4.21.0 |
| Date            | 06/04/2017         |

1.2. M C U

| MCU Series     | STM32L4       |
|----------------|---------------|
| MCU Line       | STM32L4x6     |
| MCU name       | STM32L476RGTx |
| MCU Package    | LQFP64        |
| MCU Pin number | 64            |

#### 2. Pinout Configuration

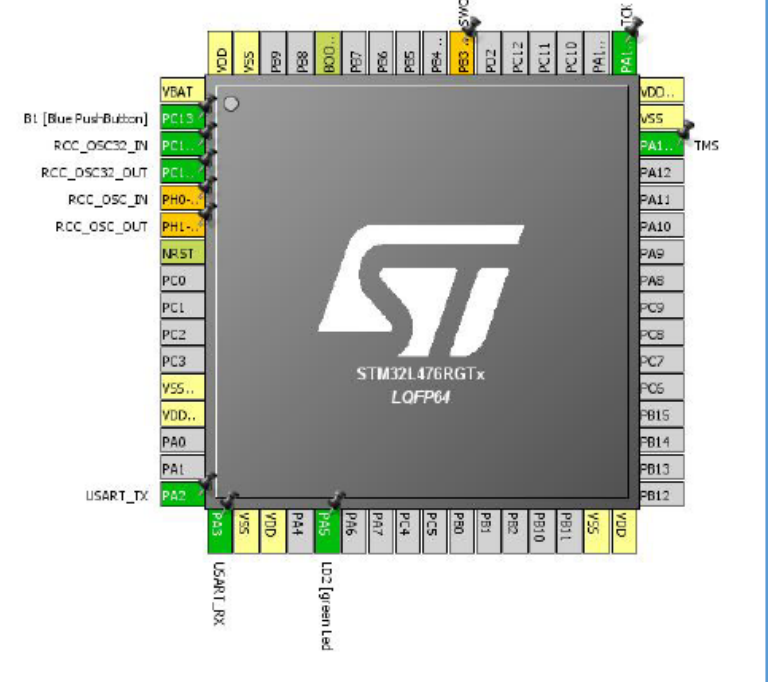

WWW.EMCU.EU

...

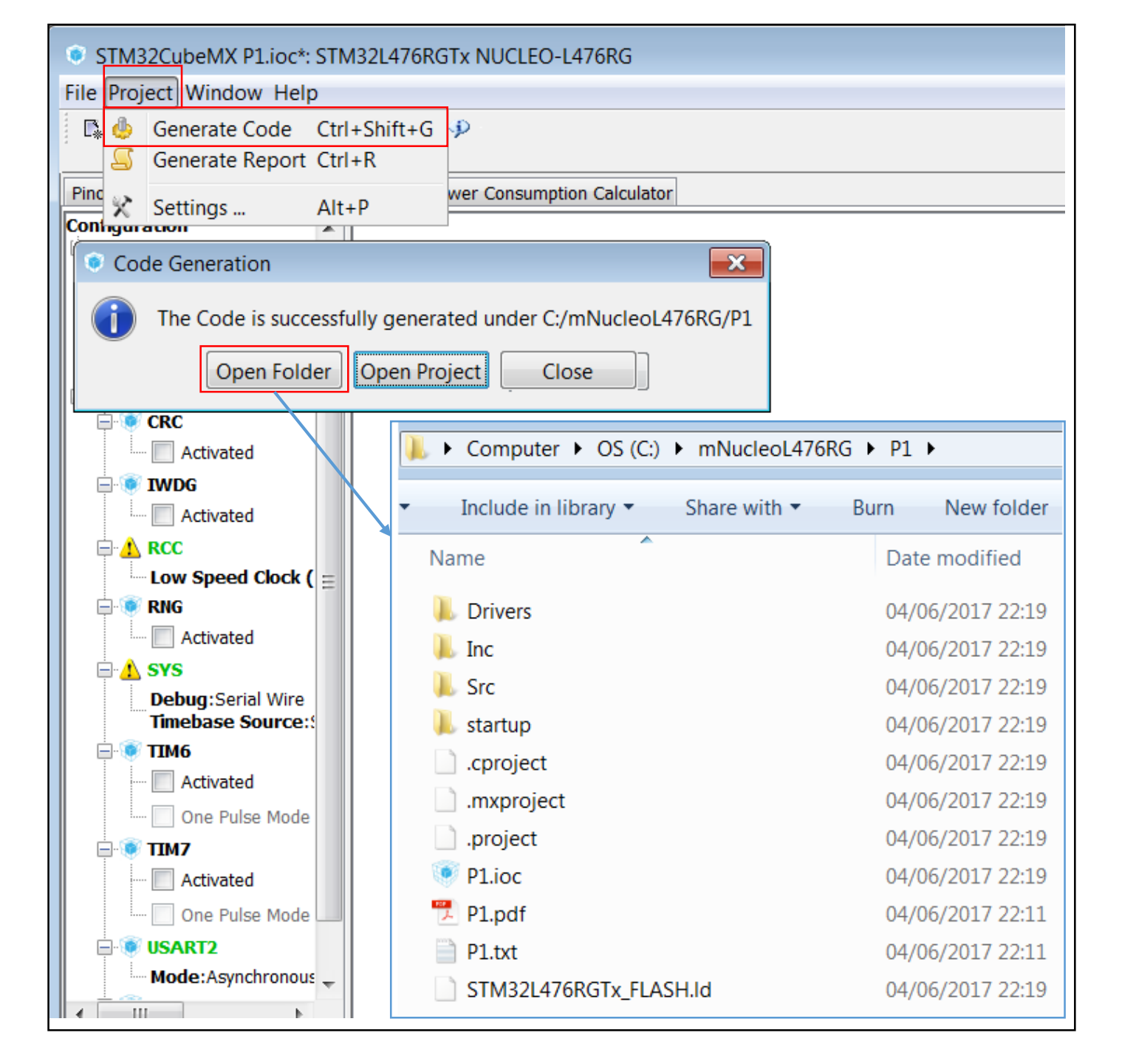

WWW.EMCU.EU

**IVNET** SILICA

## Run AC6 - (SW4STM32 - System Workbench)

WWW.EMCU.EU

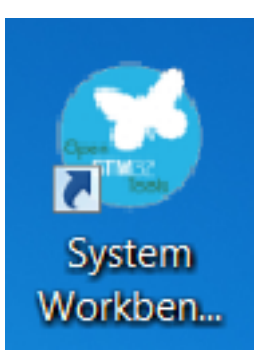

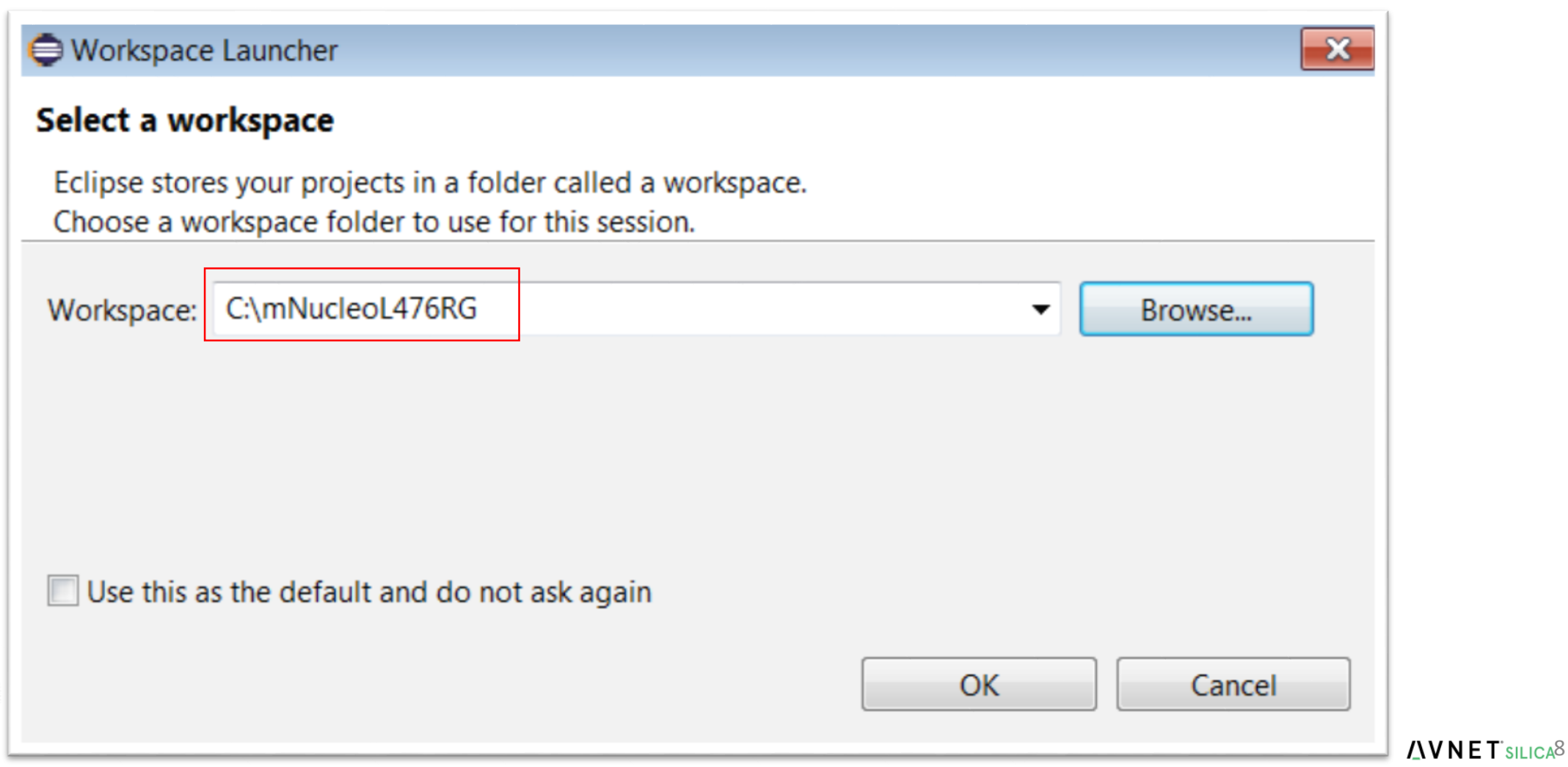

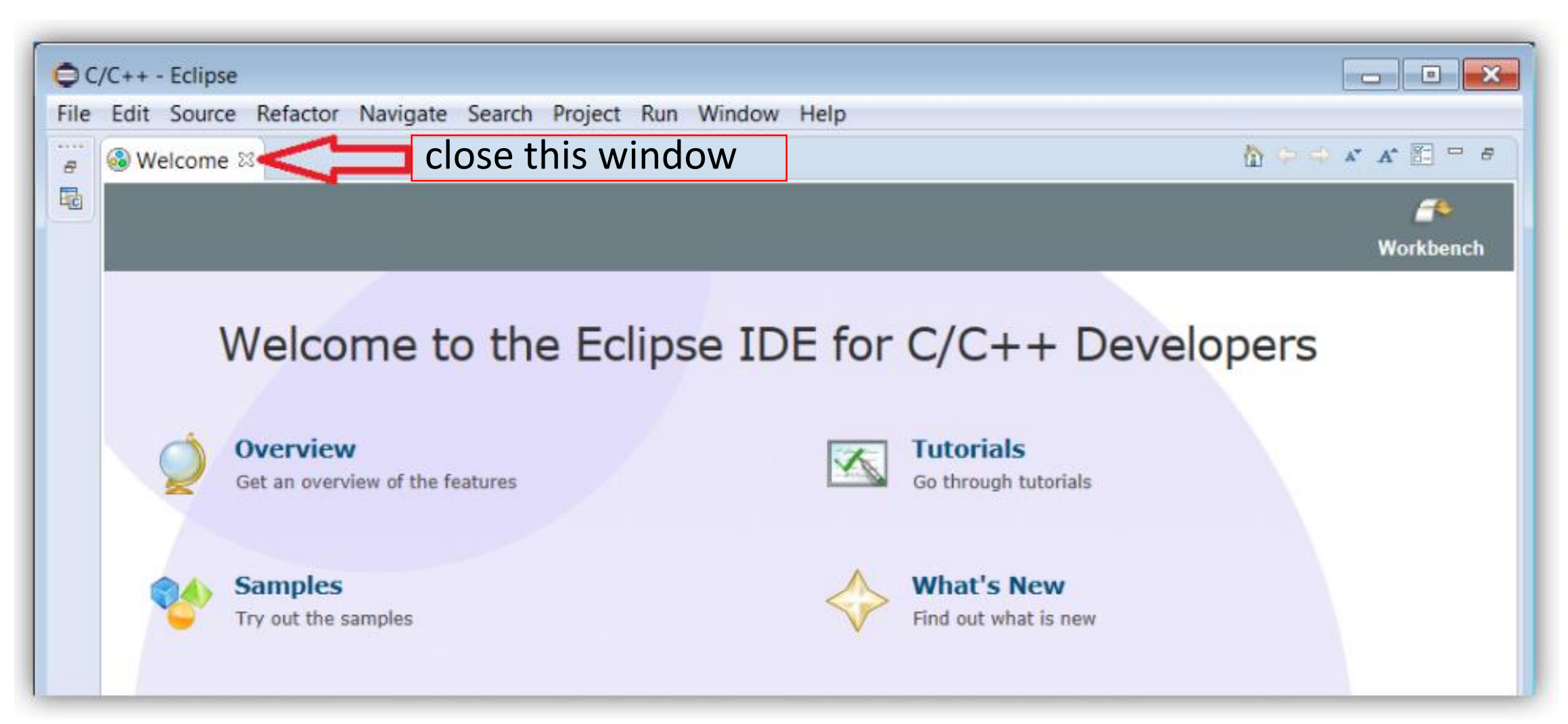

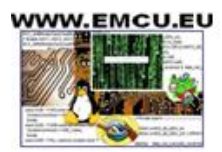

## Import project

| 0     | C/C++ - Eclipse                       |                                                        |                                                             |
|-------|---------------------------------------|--------------------------------------------------------|-------------------------------------------------------------|
| File  | Edit Source Refactor Na               | avigate Search Project Run Window Help                 |                                                             |
| 1     | Open File                             |                                                        | Import Projects                                             |
|       | Close All                             | Ctrl+W<br>Ctrl+Shift+W                                 | Select a directory to search for existing Eclipse projects. |
|       | Save                                  | Ctrl+S                                                 | Select root directory: C:\mNucleoL476RG\P1     7            |
|       | Save As<br>Save All                   | € Import                                               | Select archive file:                                        |
|       | Revert                                | Select                                                 | Projects:                                                   |
| ď     | Move<br>Rename                        | Create new projects from an archive file or directory. | P1 (C:\mNucleoL476RG\P1)                                    |
| \$]   | Refresh<br>Convert Line Delimiters To | Select an import source:                               | Deselect All                                                |
| Ð     | Print                                 | type filter text                                       |                                                             |
|       | Switch Workspace<br>Restart           | General 5                                              | Search for nested projects                                  |
|       | Import 2                              | Existing Projects into Workspace                       | Copy projects into workspace                                |
|       | Export                                | Preferences                                            | Working sets                                                |
|       | Properties                            | ▷ 🗁 C/C++<br>▷ 🗁 Git                                   | Add project to working sets                                 |
| -     | EXIL                                  | <ul> <li>▷ ➢ Install</li> <li>▷ ➢ Oomph</li> </ul>     | Working sets: Select                                        |
|       |                                       |                                                        |                                                             |
|       |                                       | 5                                                      | 8                                                           |
|       |                                       | ? < Back Next >                                        | ? < Back Next > Finish Cancel                               |
| 0 ite | ems selected                          |                                                        |                                                             |

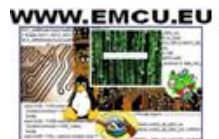

## Compile project

WWW.EMCU.EU

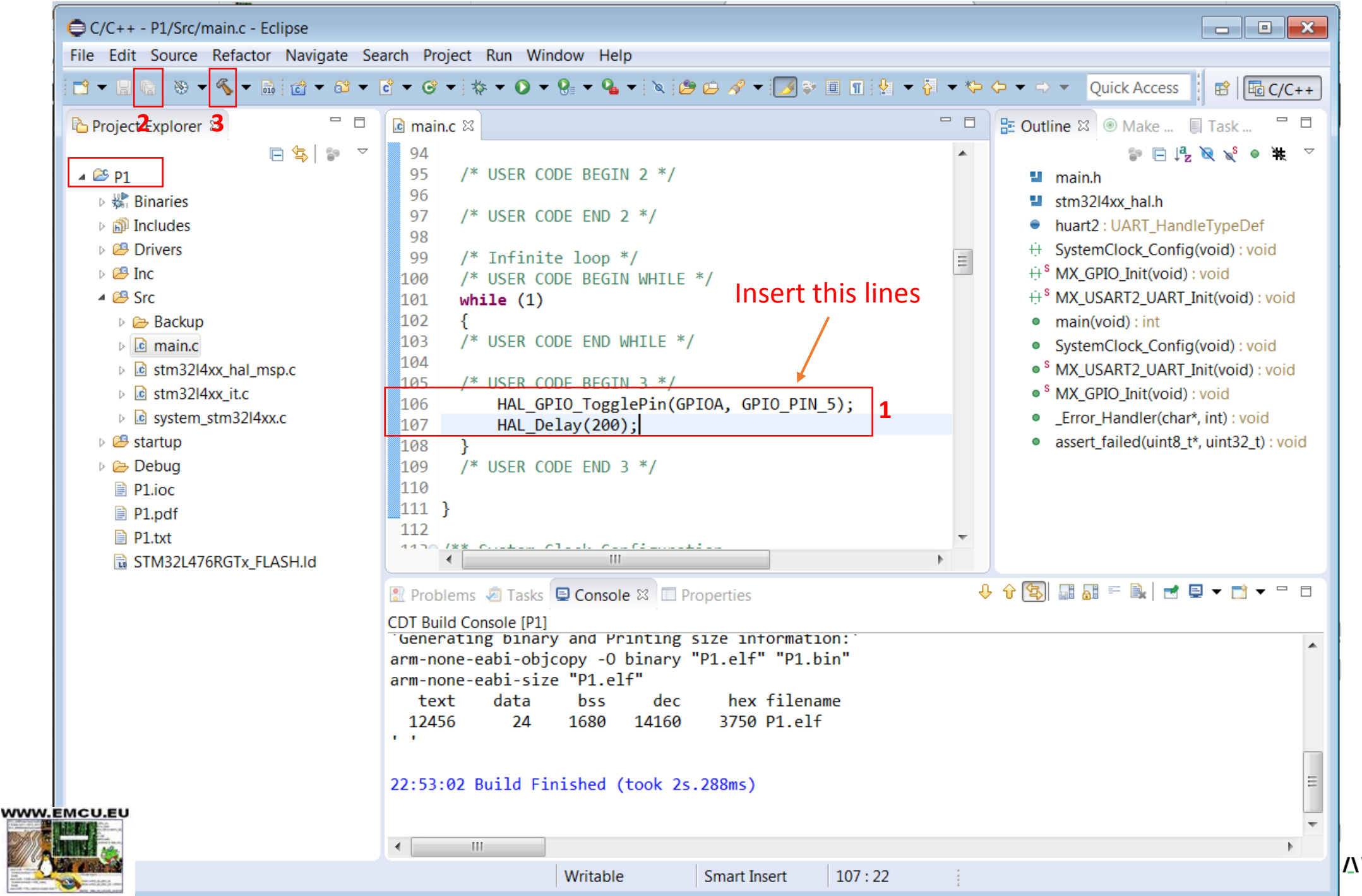

## Debug - Connect to PC the NUCLEO-L476RG

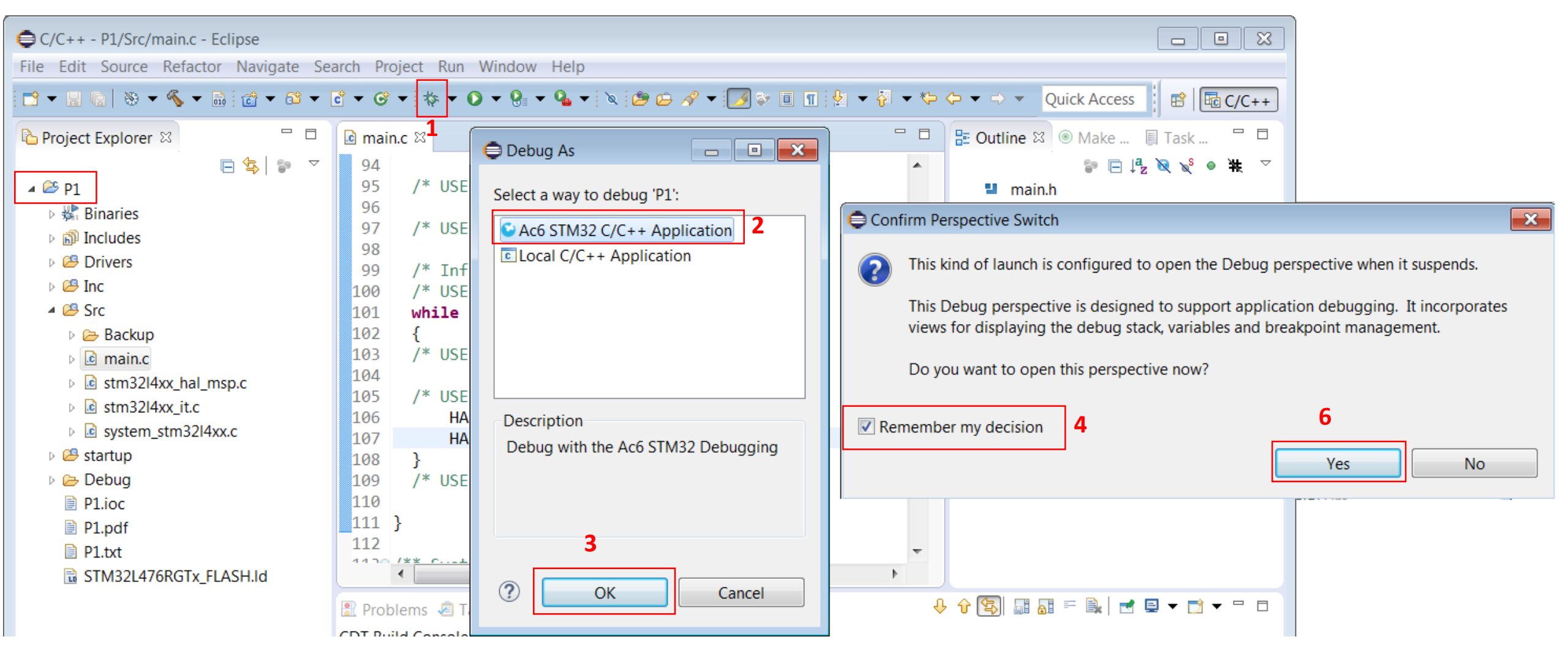

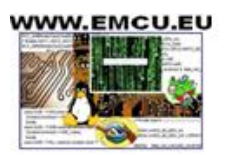

| File Edit Source Ref                          | factor Navigate Search Project Run     | Window Help                  |                    |                                  |                   |                                                  |
|-----------------------------------------------|----------------------------------------|------------------------------|--------------------|----------------------------------|-------------------|--------------------------------------------------|
|                                               | • • • • • • • • • • • • • • • • • • •  | e i> 🗟 🖄 🙋 🖉 🗸 🗸             | 📝 🗢 🔮 👻 🖓          | ▼ ∜⇒  ↔  ↔  ▼                    | Quick Access      | 🖹 🖻 🗟 C/C++ 🔯 Det                                |
| ‡ Debug ⊠                                     |                                        | 🍇 🕅   i+ 🗢 🗖                 | (x)= Variables 😂 • | Breakpoints <sup>100</sup> Regis | sters 🗰 I/O Regis | ters 🛋 Modules 🗖                                 |
| 🔺 🕒 P1.elf [Ac6 STM32                         | 2 Debugging]                           |                              |                    |                                  | H.                | ** 🕞   🖇 🛪 🔆 📑 🛃                                 |
| 🔺 🔐 P1.elf                                    |                                        |                              | Name               | Туре                             |                   | Value                                            |
| 🔺 🧬 Thread #1                                 |                                        |                              | ⇔= Delay           | uint32_t                         |                   | 200                                              |
| = HAL_D                                       | Click here and you must                |                              | ⇔= Delay@entr      | y uint32_t                       |                   | 200                                              |
| ■ main()                                      | see the LED flashing                   |                              | ⇔= tickstart       | uint32_t                         |                   | 269943                                           |
| Japane openocd                                | C C                                    |                              | ⇔• wait            | uint32_t                         |                   | 201                                              |
| C:/Ac6/Syste                                  |                                        | s.arm-none.win32_1.7.0       |                    |                                  |                   |                                                  |
| 4                                             |                                        | •                            | 4                  |                                  |                   |                                                  |
|                                               |                                        | P                            | C.                 |                                  |                   | ,                                                |
| 🖻 main.c 🚺 stm32l                             | 4xx_hal.c ⊠                            |                              |                    |                                  | 🕘 🗄 Outline 🛛     |                                                  |
| 340 }<br>341                                  |                                        |                              |                    | Î                                | stm32             | 2!4xx_hal.h<br>132L4xx HAL VERSION M             |
| <pre>&gt; 342   while((HAL 343 { 244 } </pre> | GetTick() - tickstart) < wait          | )                            |                    | _                                | # _STM            | 132L4xx_HAL_VERSION_SU<br>132L4xx_HAL_VERSION_SU |
| 344 }                                         |                                        |                              |                    | =                                | # STN             | 132L4xx HAL VERSION RO                           |
| 346                                           |                                        |                              |                    |                                  | #                 | 132L4xx_HAL_VERSION                              |
| 347⊜ /**                                      |                                        |                              |                    |                                  | # VREFE           | BUF_TIMEOUT_VALUE                                |
| 348 * @brief S                                | Suspend Tick increment.                |                              |                    |                                  | # SYSCF           | G_OFFSET                                         |
| 349 * @note In                                | the default implementation ,           | Syslick timer is th          | e source of ti     | me base. It is                   | # MEMI            | RMP_OFFSET                                       |
| 4 US                                          | ed to generate interrupts at r         | egular cline incerva         | IS. ONCE HAL S     | USDEHULICK()                     | •                 |                                                  |
| 🗖 Concolo 🖄 🗖 Tacks                           | Drobloms      Cyceutobles      Mome    |                              |                    | <b>•</b> * %                     |                   |                                                  |
|                                               | Executables Went                       | ny                           | : 22.1             |                                  |                   |                                                  |
| PI.elf (Ac6 STM32 Debu                        | Igging] C:/Ac6/Systemworkbench/plugins | s/fr.ac6.mcu.externaltools.a | arm-none.win32_1.7 | 1.0.201602121829/tools           | /compiler/bin/arm | 1-none-eabi-gdb (7.10.1.2                        |
| Program received                              | signal SIGINT, Interrupt.              |                              |                    |                                  |                   |                                                  |
| 0x080005c6 in HAL                             | _Delay (Delay=Delay@entry=200)         | at/Drivers/STM32             | 2L4xx_HAL_Drive    | er/Src/stm32l4xx_                | nal.c:342         |                                                  |
| 342 while((                                   | HAL_GetTick() - tickstart) < wa        | ait)                         |                    | _                                |                   |                                                  |
|                                               |                                        |                              |                    |                                  |                   |                                                  |
| 4                                             |                                        |                              |                    | 1                                |                   |                                                  |
|                                               |                                        | Writable                     | Smart Insert       | 342:1                            |                   |                                                  |

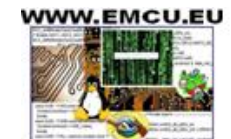

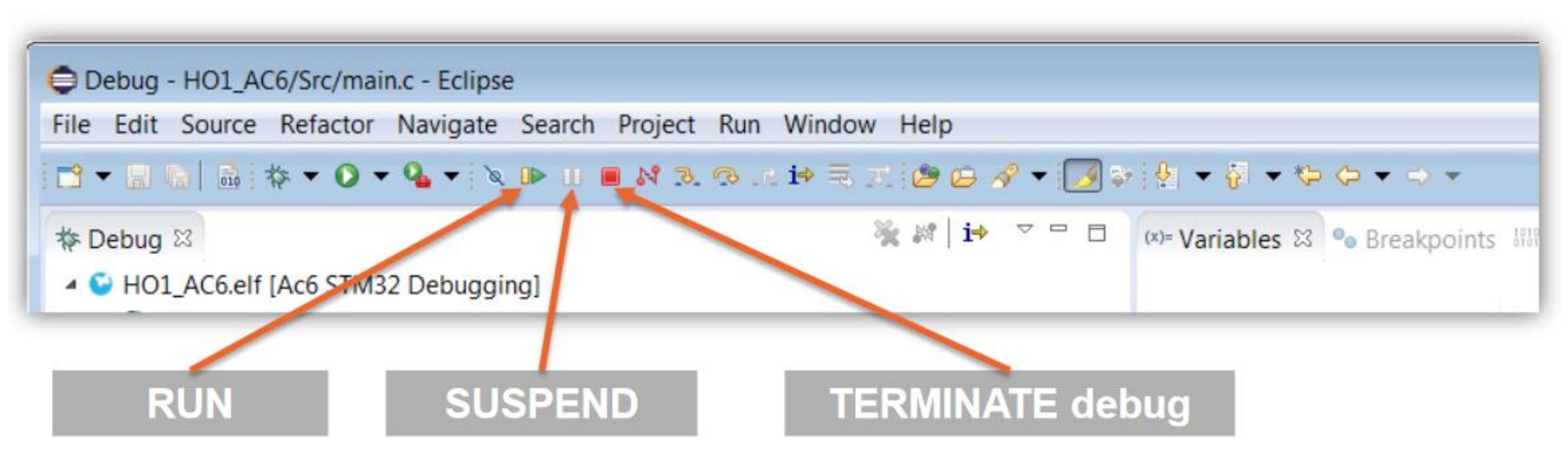

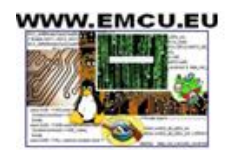

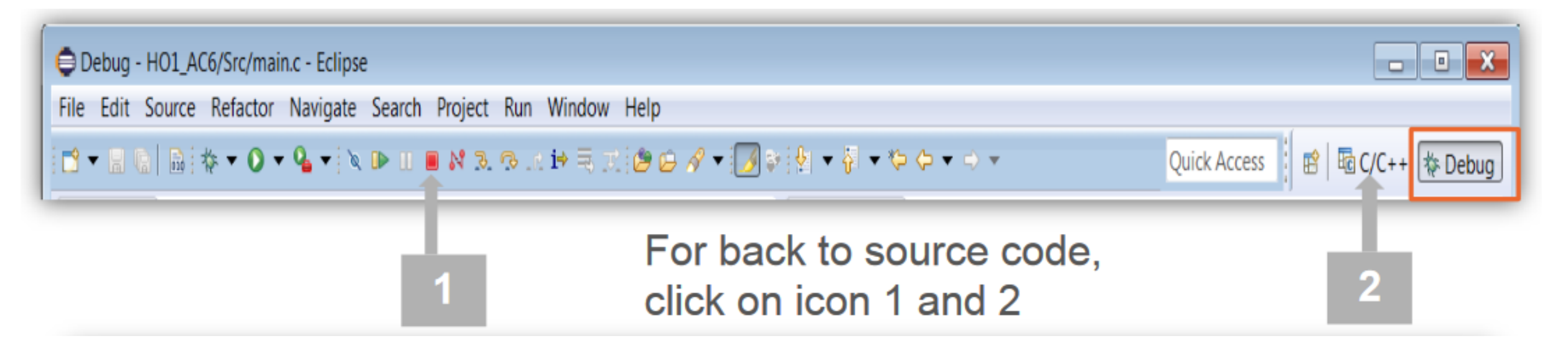

### More info concerning AC6 are <u>here</u>

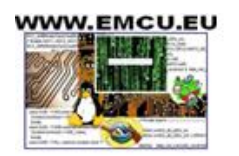

# Thank you!

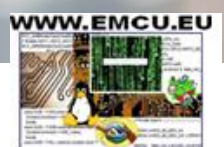

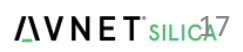